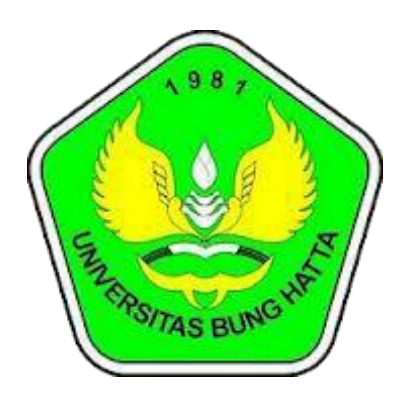

# Manual Report Score Toefl

# Pengguna : Admin

# Universitas Bung Hatta Pustikom 2022

## A. Score Listening, Structure and Written, Reading Comprehension Test

1. Pilih salah satu room setelah berhasil login

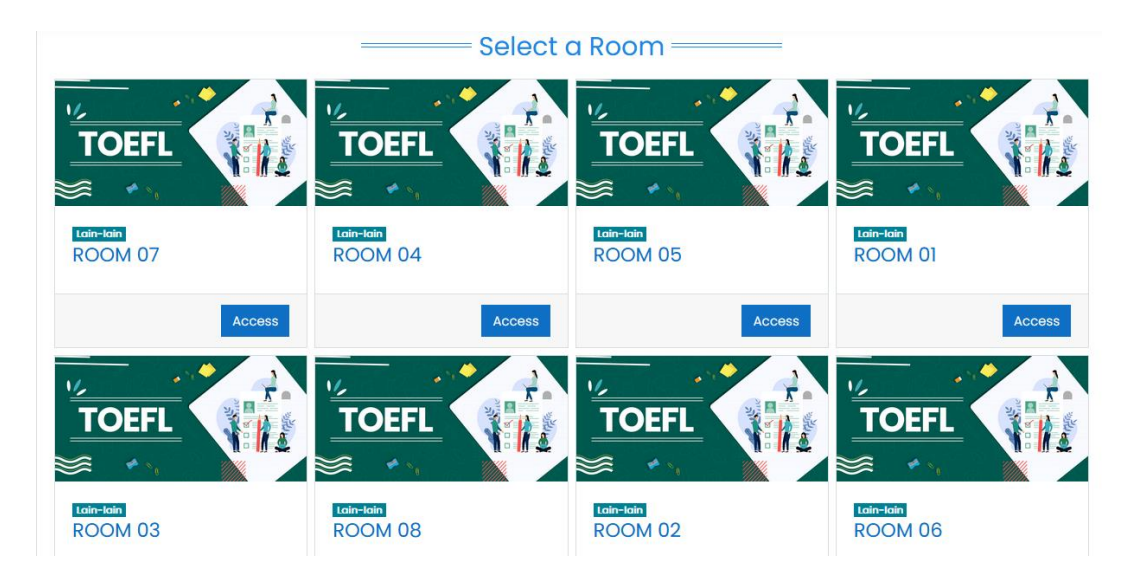

2. Pilih salah satu test untuk mengambil score yang dibutuhkan

| Eistening Comprehension Test                                  |                                         |
|---------------------------------------------------------------|-----------------------------------------|
| Structure and Written Expression Test                         |                                         |
| Restricted Not available unless: You achieve a required score | n Listening Comprehension Test          |
| 😑 Reading Comprehension Test                                  |                                         |
| Restricted Not available unless: You achieve a required score | n Structure and Written Expression Test |
| Certificate                                                   |                                         |
| View                                                          |                                         |

### 3. Pilh "Attempts"

| Dashboard Courses room07 General Listening Comprehension Test                                                                  |                |
|----------------------------------------------------------------------------------------------------|----------------|
|                                                                                                    |                |
| Listening Comprehension Test                                                                                                   | <del>،</del> ش |
| To continue with this quiz attempt you must open your webcam, and it will take some of your pictures randomly during the quiz. |                |
|                                                                                                    |                |
| View proctoring report                                                                                                    |                |
| Time limit: 35 mins                                                                                                    |                |
|                                                                                                    |                |
| Globing method, tost attempt                                                                                                   |                |
| Grade to pass: 25.00 out of 44.00                                                                                              |                |
|                                                                                                    |                |
| Attempts:52/                                                                                                    |                |
| summary of your previous attempts                                                                                              |                |
| Attempt State Review                                                                                                    |                |
| Preview In progress                                                                                                    |                |

### 4. Pilih tipe download yang diinginkan

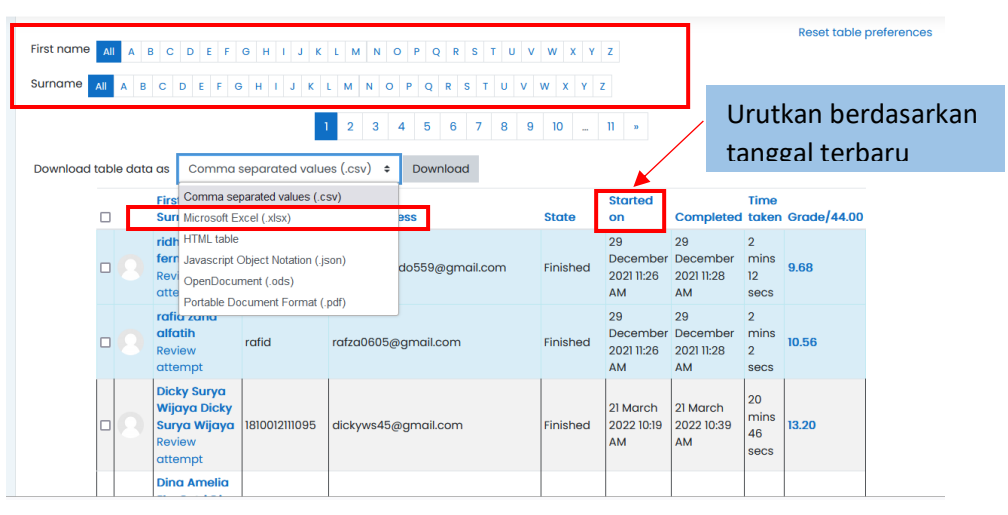

#### **B.** Score Total Test

1. Pilih room untuk melihat total score

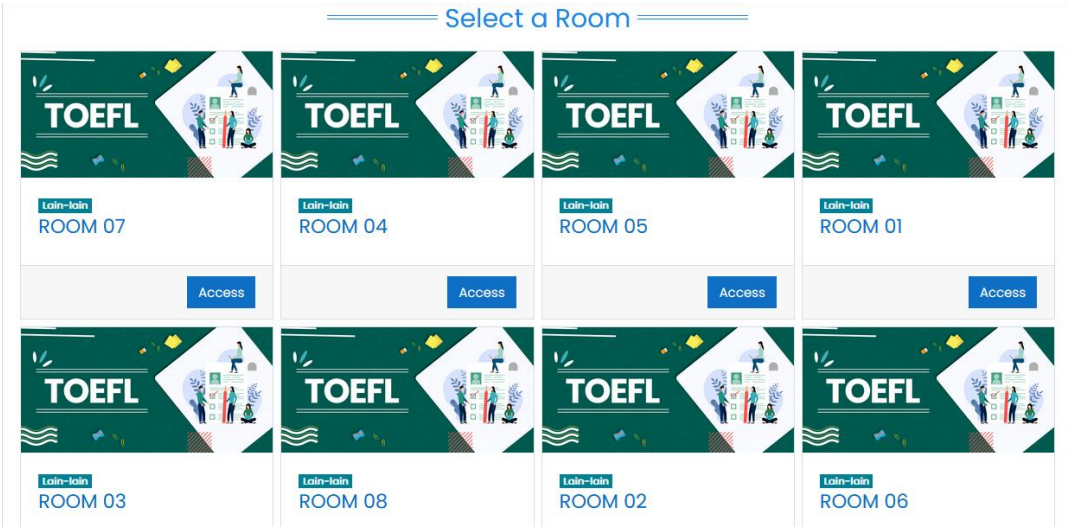

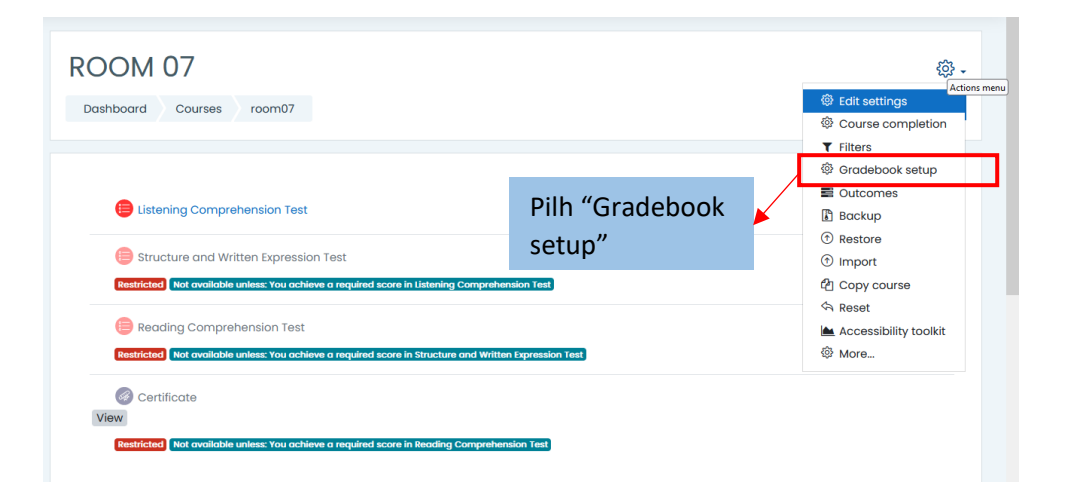

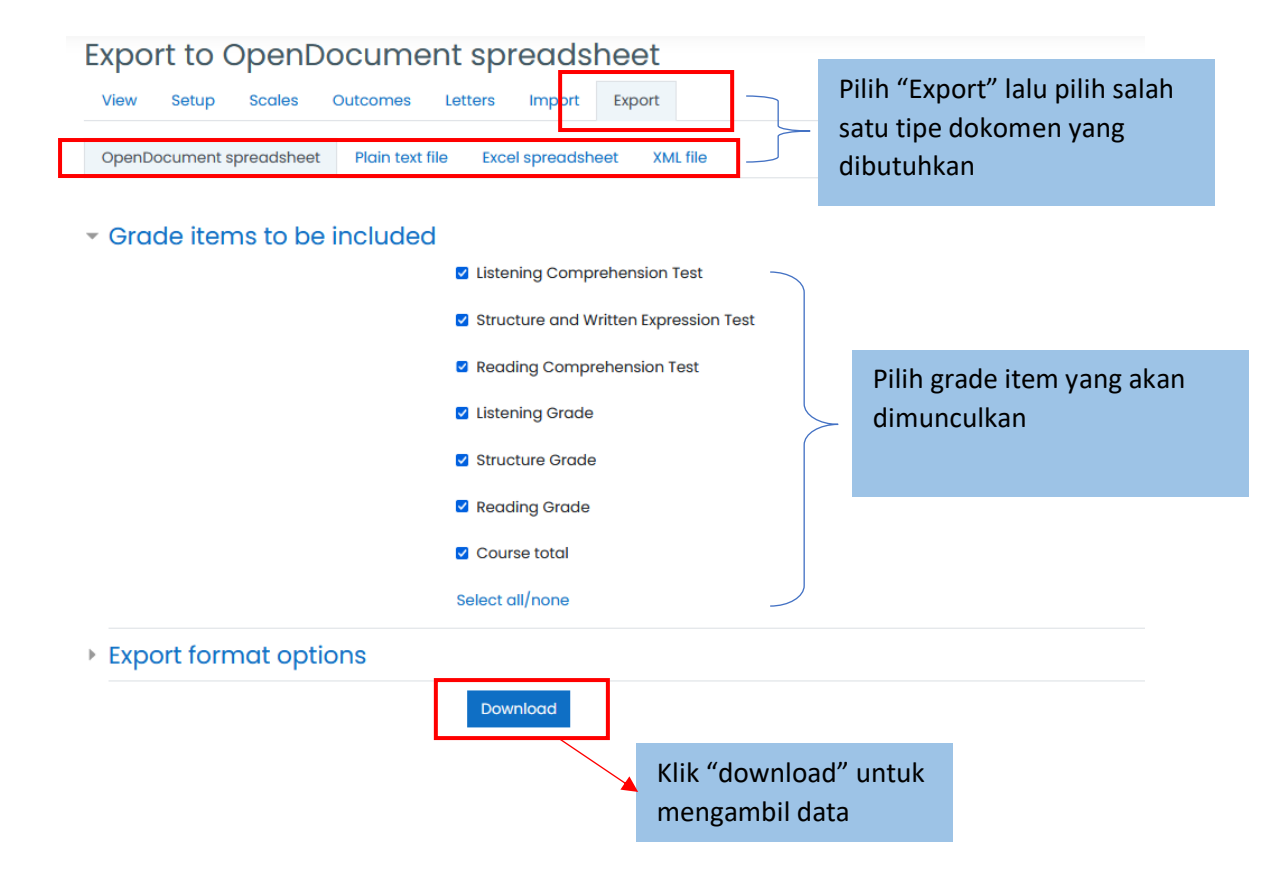